1. 連結本行官網(www. bankchb. com)選擇「信用卡」。

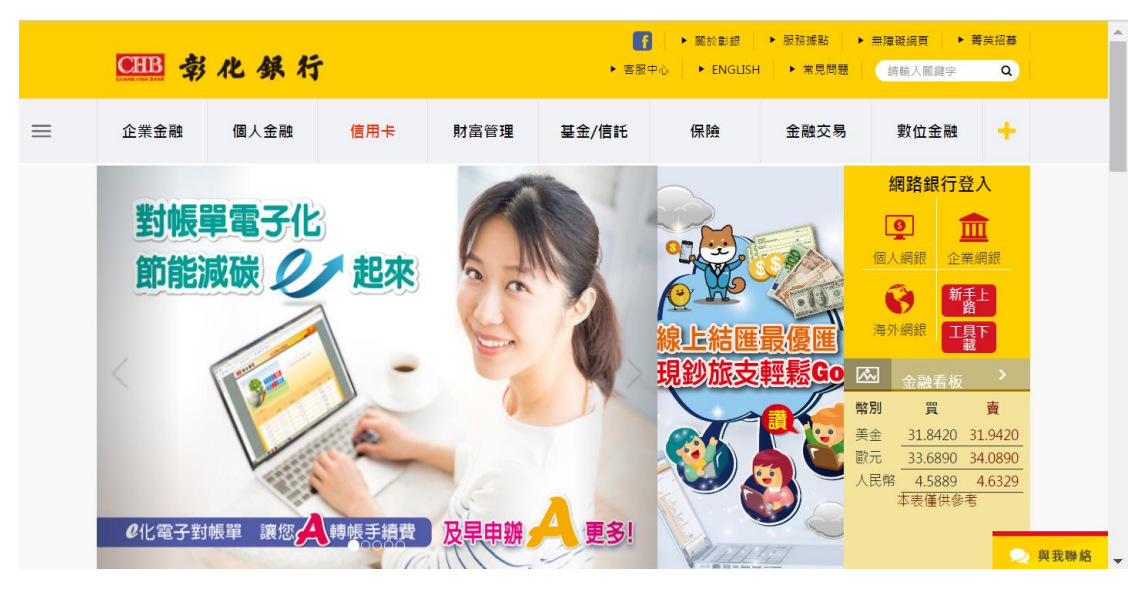

2. 選擇「卡友權益/服務」。

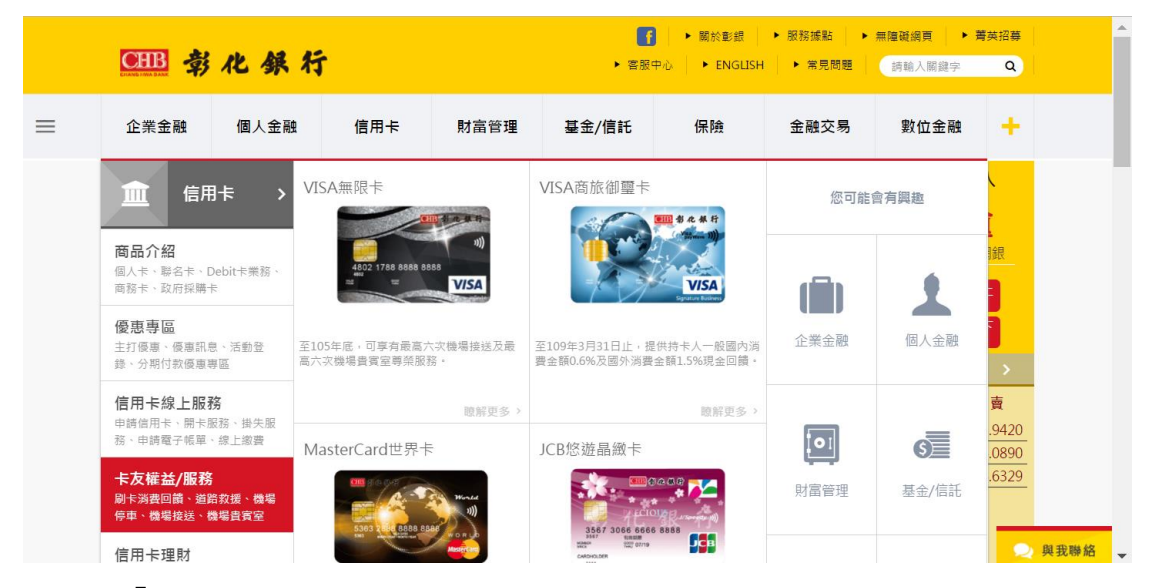

3. 選擇「立即兌換」

|   | CHB 🕏                                                              | 化銀行        |                                                                                |                                                                                          | <b>●</b> 客服                                                                                  | ▶ 闕於彰録                                                                 | t ► 服務據點<br>LISH ► 常見問題                                                   | ▶ 無障礙網頁 ▶ 薄<br>詞輸入關鍵字                                      | 英招募<br>Q    | ^ |
|---|--------------------------------------------------------------------|------------|--------------------------------------------------------------------------------|------------------------------------------------------------------------------------------|----------------------------------------------------------------------------------------------|------------------------------------------------------------------------|---------------------------------------------------------------------------|------------------------------------------------------------|-------------|---|
| ≡ | 企業金融                                                               | 個人金融       | 信用卡                                                                            | 財富管理                                                                                     | 基金/信託                                                                                        | 保險                                                                     | 金融交易                                                                      | 數位金融                                                       | +           |   |
|   | 目前位置 > 信用-                                                         | 斥ゝ 卡友權益∕服務 | 8 > 刷卡消費回饋                                                                     | ┃> 活動辦法                                                                                  |                                                                                              |                                                                        |                                                                           | 大中                                                         |             |   |
|   | <b>刷卡消費回饋</b><br>- 活動辦法<br>- 紅利積點商<br>- 兌换單下載<br>- 立即兌換<br>- 萊爾富紅利 | 品一覽表       | <b>刷 - 長 湾</b><br>個人 - 下 戸 (0<br>賃 (二 澤一<br>一 売 明 辦 法 遊<br>憲 便 利 商 記<br>一 、 満勤 | 費回饋 - 況<br>除商旅御璽卡戶外<br>所卡持卡人適用<br>信用卡時,所有<br>随用之;商旅御璽卡<br>則積點點數,可兌<br>紀始商品喔!(相<br>期間 二、參 | 5動辦法<br>の)可治客服專線41<br>河口續項目與正卡持<br>作月須選用相同一一<br>戶及商務卡戶一律<br>換精選商品、機場<br>「關活動辦法詳見」<br>「加資格 三、 | 2-222(全省間<br>5卡卡人相同),(<br>種權益,無法<br>建適用現金回顧<br>接送服務、現<br>で列說明)<br>紅利贛點 | ₽一代表號),選擇<br>◎ 正卡持卡人於本行<br>分別選擇。未選擇<br>二<br>汤動辦法。<br>金 回饋、抵繳公用戰<br>四、現金回饋 | 加紅利積點或現金<br>信用卡歸戶下同時持<br>之持卡人則以紅利積<br>專業費用,還可至菜<br>五、修改與終止 | 回<br>寺<br>點 |   |
|   | 道路救援<br>市區停車<br>機場停車                                               |            | <b>/ 活動</b><br>自10                                                             | <b>功期間:</b><br>05年1月1日起至1                                                                | 05年12月31日止                                                                                   | 0                                                                      |                                                                           |                                                            | 2 與我聯絡      | Ţ |

4. 依指示登入網銀

| CHB 彰化銀名            | ŕ          |          | <b>f</b><br>► 客服: | ▶ 闕於彰銀<br>中心 ▶ ENGLISH | ▶ 服務據點<br>▶ 常見問題 | 無 <b>陰礙調頁 ▶ 書</b><br>請輸入關鍵字 | <sup>唐</sup> 英招募<br>Q |      |
|---------------------|------------|----------|-------------------|------------------------|------------------|-----------------------------|-----------------------|------|
| ── 企業金融 個人金融        | 信用卡        | 財富管理     | 基金/信託             | 保險                     | 金融交易             | 數位金融                        | +                     |      |
| 目前位置 > 信用卡 > 卡友權益/服 | 務 > 刷卡消費回饋 | ▌> 立即兌換  |                   |                        |                  |                             |                       |      |
| 刷卡消費回饋              | 本項服務       | 須先登入本行網路 | 各銀行;若您尚未          | 申請,請先依下                | 列指示進行申請          | •                           |                       |      |
| - 活動辦法              |            |          |                   | ○ 已申請                  |                  |                             |                       |      |
| - 紅利積點商品一覽表         |            | 請選擇是     | 否已申請本行網路錄         |                        |                  |                             |                       |      |
| - 兌換單下載             |            |          |                   |                        |                  |                             |                       |      |
| - 立即兌換              |            |          |                   | 確定                     |                  |                             |                       |      |
| - 萊爾富紅利積點商品         |            |          |                   |                        |                  |                             |                       |      |
| 道路救援                |            |          |                   |                        |                  |                             |                       |      |
| 市區停車                |            |          |                   |                        |                  |                             |                       |      |
| 機場停車                | _          |          |                   |                        |                  |                             | 2                     | 與我聯絡 |

5. 信用卡>其他服務>紅利轉哩程服務

| CHANG HWA BANE                      |                                | - 金融看板。基金理財。操作說明 |                |                        |
|-------------------------------------|--------------------------------|------------------|----------------|------------------------|
| 網路銀行                                |                                | 👌 常用             | 功能 🔻 🛅 💚 我的    | 最愛▼                    |
| 管理設定                                | 帳戶總覽 繳款                        | 其他服務 繳費 信用卡理則    | オ/分期 訊息通知及電子帳單 |                        |
| 台幣帳戶                                |                                |                  |                |                        |
| 外幣帳戶                                |                                |                  |                |                        |
| 貸款帳戶                                | 親愛的客戶,您好                       |                  |                |                        |
| 基金服務                                |                                |                  | (Q) 1          | 調時間 105/11/23 09:55:37 |
| 黃金存摺                                |                                |                  |                |                        |
| 信用卡                                 |                                | 帳戶總覽             |                |                        |
| 掛失/暫禁服務                             | <ul> <li>信用卡額度及繳款查詢</li> </ul> | () 信用卡已寄帳單       | ③ 信用卡未寄帳單      |                        |
| 繳稅繳費專區                              |                                |                  |                |                        |
| 組合式商品                               | - 1言用卡状怨室詞                     |                  |                |                        |
| 源館管理                                |                                | 繳款               |                |                        |
| 1回人理則                               | · 繳交本行本人信用卡款                   | ☺ 繳交本行他人信用卡款     | 預借現金           |                        |
| 👩 9:17後登出                           | 設定本期繳款金額                       | 信用卡繳費帳單條碼服務      |                |                        |
| 重新計時                                |                                | 其他服務             |                |                        |
| 結應分享抽大響                             | 信用卡線上申請                        | ● 信用卡線上申請檔案上傳    | 信用卡線上申請查詢      |                        |
| <b>膵</b> 胸 / 「古 + 吉 = 1             | 信用卡基本資料變更                      | 信用卡開卡服務          | □ 信用卡掛失服務      |                        |
| 開初厅平公具                              | ● 白金卡等級(含)以上年費查詢               | 🖻 紅利積點兌換查詢       | 🖻 紅利商品兌換       |                        |
| 本行客服專線:<br>各地區市話:412-2222<br>按9轉接專人 | 道路救援暨機場停車服務                    | 紅利換購黃金存摺黃金       | € 紅利轉型程服務      |                        |
| 手機請撥:(02)412-2222<br>按9轉接專人         | 雷子化授權系統                        |                  | ➡ 長循信用轉換分期查詢   |                        |

6. 進到紅利轉哩程服務專屬兌換頁面

|    |                                           | 化銀行                                                                                    | · 金融看板 · 基金理时 · 操作說明                                 |     |
|----|-------------------------------------------|----------------------------------------------------------------------------------------|------------------------------------------------------|-----|
| 10 | 網路銀行                                      |                                                                                        | 🤧 常用功能 🔻 🚺 🐨 💚 拔的最愛 🔻 🖪 🛛 🔺                          | • • |
|    | 管理設定                                      | 帳戶總覽 繳款                                                                                | 其他服務 總費 信用卡理财/分期 訊息通知及電子帳單                           |     |
|    | 外幣帳戶                                      | 親愛的客戶,您好                                                                               | <b>分</b> 加入我的最愛                                      |     |
|    | 貸款帳戶<br>基金服務                              | ▶ 紅利轉哩程服務                                                                              | ① 交易時間:105/11/23 09:56:49                            |     |
|    |                                           | 一般卡剩餘紅利點數:9,855,99                                                                     | 9                                                    |     |
|    | 信用卡<br>掛失/暫禁服務                            | 截至上期帳單,一般信用卡累積紅                                                                        | 利總點數中,尚有0點,將於到期,如兌換完畢,則無須理會此項提醒!                     |     |
|    | 繳稅繳費專區                                    | 我要兌換                                                                                   | === 請選擇 === 🔻                                        |     |
|    | 組合式商品                                     | 兌換點數                                                                                   | 8,000                                                |     |
|    | 憑證管理                                      | 航空公司會員卡號                                                                               |                                                      |     |
|    | 個人理財                                      | 注意事情                                                                                   |                                                      |     |
|    | <ul> <li>9:54後登出</li> <li>重新計時</li> </ul> | 注意事項:<br>1. 既具指定航空公司會員身分之本<br>2. 兌換成功後,將依持卡人之航空<br>3. 哩程之使用說明與活動內容,依<br>4. 一經台換,即不得取消。 | 行信用卡亚卡特卡人,以本行紅利點數進行兌換。<br>公司會員卡號購入航空理程。<br>該航空公司之規定。 |     |
|    | 結匯分享抽大餐<br>購物停車我買單                        | 5.完成兌換流程後,可透過「紅利                                                                       | 積點兌換查詢」,查詢兌換結果。<br>隨定<br>重新填棄                        |     |

7. 選擇擬兌換之航空公司會員哩程

|    |           | 2.保行                                                               |  |
|----|-----------|--------------------------------------------------------------------|--|
| 20 | 網路銀行      | ● 二級名 (20~ 3 主 2 50) 元 1 500 (20) (20) (20) (20) (20) (20) (20) (2 |  |
| [  | 管理設定      | 帳戶總覽                                                               |  |
|    | 台幣帳戶      |                                                                    |  |
|    | 外幣帳戶      | 親愛的客戶,您好                                                           |  |
|    | 貸款帳戶      | ◎ 紅利鶴啤程服務 ◎ 交易時間:105/11/23 09:56:49                                |  |
|    | 基金服務      |                                                                    |  |
|    | 黃金存摺      | 一般卡利舒斯[利點數:9,855,999                                               |  |
|    | 信用卡       |                                                                    |  |
|    | 掛失/暫禁服務   | 截至上期帳單,一般信用卡案積紅利總點數中,尚有0點,將於到期,如兌換完畢,則無須理會此項提醒!                    |  |
|    | 繳稅繳費專區    | 我要兌換 === 請選擇 === ▼                                                 |  |
|    | 組合式商品     |                                                                    |  |
|    | 憑證管理      | <u>航空公司會員卡號</u> 華航會員理程1000哩 ▼                                      |  |
|    | 個人理財      | N+#bitring                                                         |  |
|    |           | 江思寻求:                                                              |  |
|    | 🔁 9:38後登出 | 2. 分類の対象・物質体界人と称うな同意員主教験入航空理程。                                     |  |
|    | 雷新計店      | 3. 哩程之使用說明與活動內容, 依該航空公司之規定。                                        |  |
| Ľ  |           | 4. 一經兌換,即不得取消。                                                     |  |
|    | 結匯分享抽大餐   | 5. 完成兌換流程後,可透過「紅利積點兌換查詢」,查詢兌換結果。                                   |  |
|    | 購物停車我買單   | 確定 重新填稿                                                            |  |

8. 翰入信用卡正卡持卡人於該航空公司之會員卡號

| CHB \$4                                                   | 化銀行                                                                                                    |                                                                                    |              |
|-----------------------------------------------------------|----------------------------------------------------------------------------------------------------|------------------------------------------------------------------------------------|--------------|
| 網路銀行                                                      |                                                                                                    | ✓ 金融名物 医金星韧 操作說明                                                                   | T Go A A     |
| # 管理設定<br>台幣帳戶                                            | 帳戶總覽 繳款                                                                                                    | 其他服務 織費 信用卡理財 /分期 訊息通知及電子帳單                                                        |              |
| 外幣帳戶                                                      | 親愛的客戶,您好                                                                                                    | <b>②</b> 加入数                                                                       | 的最愛          |
| 貸款帳戶                                                      | ▶ 紅利鶴哩程服務                                                                                                   | ① 交易時間:105/11                                                                      | /23 10:04:00 |
| 基金服務                                                      |                                                                                                    |                                                                                    |              |
| 黄金存摺                                                      | 一般卡剩餘紅利點數:9,847,99                                                                                          | 9                                                                                  |              |
| 信用卡                                                       |                                                                                                    |                                                                                    |              |
| 掛失/暫禁服務                                                   | 截至上期帳單,一般信用卡累積紅                                                                                             | 〔利總點數中,尚有0點,將於到期,如兌換完畢,則無須理會此項提醒!                                                  |              |
| 繳稅繳費專區                                                    | 我要兌換                                                                                                    | 長榮會員哩程1000哩▼                                                                       |              |
| 組合式商品                                                     | 兌換點數                                                                                                    | 8,000                                                                              |              |
| 憑證管理                                                      | 航空公司會員卡號                                                                                                    |                                                                                    |              |
| <ul> <li>福人理財</li> <li>② 8:35後登出</li> <li>④新計時</li> </ul> | 注意事項:<br>1. 限具指定航空公司會員身分之本<br>2. 党执成功衡,将依持手本八容。<br>3. 哩徑之項用時期與話動的時間。<br>4. 一經兌減,即不得取消。<br>5. 完成兌換資程後,可透過"紅利 | 行信用卡亚卡特卡人,以本行紅利點數進行兌換。<br>公司會員十號購入航空理理。<br>該航空公司之規定。<br>橫點兌換查詢」,查詢兌換結果。<br>隆定 重新鎮奮 |              |

#### 9. 選擇兌換數量

|      | CHB 寿A              | 化銀行      |                      |           |               |          |           |                            |          |
|------|---------------------|----------|----------------------|-----------|---------------|----------|-----------|----------------------------|----------|
| 2200 | 網路銀行                |          |                      | 金融看板『基金刊  | 里財 • 操作說明<br> | 67159J96 | · •       | \$2,0182,%                 | <b>^</b> |
|      | 管理設定                | 帳戶總覽     | 繳款 其他服務              | 織要        | き 信用+         | 理財/分期    | 訊息通知及電子帳單 |                            | - 11     |
|      | 台幣帳戶                | 親愛的客戶,您  | 好                    |           |               |          |           |                            |          |
|      | 外幣帳戶                | ▶ 紅利轅□   | <b>埋程</b> 眼 務        |           |               |          |           | 🚯 交易時間: 105/11/23 09:57:32 | 18       |
|      | 基金服務                |          | - 12 AK 433          |           |               |          |           | •                          | 18       |
|      | 黃金存摺                | 一般卡利簡約和  | 點數:9,855,999         |           |               |          |           |                            |          |
|      | 信用卡                 | 截至上期帳單,一 | ·般信用卡累積紅利總點數中,尚有0點,# | 条於到期,如兌換約 | 宅畢・則無須理會山     | 項提醒!     |           |                            |          |
|      | 掛矢/暫禁服務<br>(時心)時要支回 | 商品編號     | 兌換名稱                 | 兌換點數      | 點數來源          | 自付額      | 數量        | 航空公司會員卡號                   |          |
|      |                     | 99966    | 長榮會員哩程1000哩          | 8000      | 一般卡           | 0        | 1         | 1234567890                 |          |
|      | 法 日本 16 日日          |          |                      | Ĩ         | 確定 重新填寫       |          |           |                            |          |
|      | (田 ) 平田月才           |          |                      |           |               |          |           |                            |          |

10. 確認兌換資訊

|     |             | 上銀行                    |                       | <b>委城。其会理时。</b> 場 | 性能相       |             |                            |      |   |
|-----|-------------|------------------------|-----------------------|-------------------|-----------|-------------|----------------------------|------|---|
| 970 | 網路銀行        |                        | 502 bits              |                   | 常用功能      | T Go (      | 🎙 我的最愛 🔻 🚺                 | Go 🔺 | ^ |
|     | 管理設定        | 帳戶總覽                   | 繳款 其他服務               | 繳費                | 信用卡理財 / 分 | )期 訊息通知及電子帳 | 單                          | - 18 |   |
|     | 台幣帳戶        |                        |                       |                   |           |             |                            |      |   |
|     | 外幣帳戶        | 親愛的客戶,您好               |                       |                   |           |             |                            | - 18 |   |
|     | 貸款帳戶        | 🔰 紅和鶴哩                 | 程服務                   |                   |           |             | 🚯 查詢時間: 105/11/23 10:02:04 |      |   |
|     | 基金服務        | - var. 15 +6 -1        | LE MK 400             |                   |           |             | •                          | - 18 |   |
|     | 黃金存摺        | 一般卡剩餘紅利點               | 擻:9,855,999           |                   |           |             |                            | - 18 |   |
|     | 信用卡         |                        |                       |                   |           |             |                            | - 18 |   |
|     | 掛失/暫禁服務     | 截至上期帳單,一船              | 段信用卡累積紅利總點數中,尚有0點,將於到 | 期・如兌換完畢・則         | 無須理會此項提醒  | t           |                            |      |   |
|     | 繳稅繳費專區      | 商品編號                   | 兌換名稱                  | 兌換點數              | 點數來源      | 自付額 數量      | 航空公司會員卡號                   |      |   |
|     | 組合式商品       | 99966                  | 長榮會員哩程1000哩           | 8000              | 一般卡       | 0 1         | 1234567890                 |      |   |
|     | 憑證管理        |                        |                       |                   |           |             |                            |      |   |
|     | 個人理財        | 注音声道.                  |                       |                   |           |             |                            | - 18 |   |
|     |             | /エ回事項:<br>1. 兌換成功後, 將依 | #持卡人之航空公司會昌卡號轉入航空哩程。  |                   |           |             |                            | - 18 |   |
|     | 🔁 9:51 後登出  | 2. 哩程之使用說明與            | 活動內容,依該航空公司之規定。       |                   |           |             |                            | - 18 |   |
|     | 10 0C 04 02 | 3. 一經兌換,即不得            | 取消。                   |                   |           |             |                            | - 18 |   |
|     |             | 4. 完成兌換流程後,            | 可透過「紅利積點兌換查詢」,查詢兌換結:  | 果。                |           |             |                            | - 18 |   |
|     | 結匯分享抽大餐     |                        |                       | 確力                |           |             |                            |      |   |

11. 完成兌換

|    | СНАВИ ИНА ВАКК | · 休行                                |  |
|----|----------------|-------------------------------------|--|
| 10 | 網路銀行           | 🛃 常用功能 🔻 📴 🤎 我的最愛 🔻 📴 🔺             |  |
|    | 管理設定           | 候戶總覽 激款 其他服務 激費 信用卡理财 /分期 訊息通知及電子帳單 |  |
|    | 台幣帳戶           |                                     |  |
|    | 外幣帳戶           | 親愛的客戶,您好                            |  |
|    | 貸款帳戶           | ◎ 紅利頓明現服務 ◎ 25時間:105/11/2310:02:27  |  |
|    | 基金服務           |                                     |  |
|    | 黃金存摺           |                                     |  |
|    | 信用卡            | 兌換成功                                |  |
|    | 掛失/暫禁服務        | 本次扣除紅利點數: 8,000                     |  |
|    | 繳稅繳費專區         | 一般卡利餘紅利點數: 9,847,999                |  |
|    | 組合式商品          | 継続会会の商品。                            |  |
|    | 憑證管理           | Pasar-Curr Wills                    |  |

12. 兌換查詢:個人網銀>信用卡>其他服務>紅利積點兌換查詢

| CHB 帮化                               | 銀行        |                 |            |       | - A State             | ·猫。其会理时。1                             | 副作物用             |                          |                                        |                     |                  |  |
|--------------------------------------|-----------|-----------------|------------|-------|-----------------------|---------------------------------------|------------------|--------------------------|----------------------------------------|---------------------|------------------|--|
| 網路銀行                                 |           |                 |            |       |                       |                                       | ♪常用功能            | 传 🔻                      | Go 💜                                   | 我的最愛                | · · · Ga         |  |
| 管理設定                                 | 帳戶總覽      |                 | 繳款         |       | 其他服務                  | 繳費                                    | 信用卡理財 /          | 分期 訊息通知及翻                | 電子帳單                                   |                     |                  |  |
| 台幣帳戶                                 |           |                 |            |       |                       |                                       |                  |                          |                                        |                     |                  |  |
| 外幣帳戶                                 |           |                 |            |       |                       |                                       |                  |                          |                                        |                     |                  |  |
| 貸款帳戶                                 | 親愛的客戶     | ,您好             |            |       |                       |                                       |                  |                          |                                        |                     | 11.002.10.10.002 |  |
| 基金服務                                 |           |                 |            |       |                       |                                       |                  |                          |                                        | (100)<br>(100)      | 11/23 10:10:33   |  |
| 寅玉仔指<br>                             |           |                 |            |       |                       |                                       |                  |                          |                                        |                     |                  |  |
| 15/11 F<br>掛牛/断埜開務                   |           |                 |            |       |                       | 帳戶                                    | 總覽               |                          |                                        |                     |                  |  |
| 約2.2000<br>總稅繳書車區                    | 信用卡箱      | 夏度及繳款查該         | 90         |       | ● 信用·                 | 卡巴寄帳單                                 |                  |                          | 未寄帳單                                   |                     |                  |  |
| 組合式商品                                |           | 犬態查詢            |            |       |                       |                                       |                  |                          |                                        |                     |                  |  |
| 憑證管理                                 |           |                 |            |       |                       | Ant                                   | ±1+              |                          |                                        |                     |                  |  |
| 個人理財                                 | 0         |                 |            |       | 0                     | 380<br>1                              | 萩                | 0                        |                                        |                     |                  |  |
|                                      | ◎ 繳交本(    | <b>亍本人信用卡</b> 類 | 款          |       | <sup>四</sup> 繳交       | 本行他人信用卡款                              |                  | ◎ 預借現:                   | Ê                                      |                     |                  |  |
| <b>2 9:54</b> 後登出                    |           | 崩繳款金額           |            |       | 信用·                   | 卡繳費帳單條碼服                              | 劳                |                          |                                        |                     |                  |  |
| 重新計時                                 |           |                 |            |       |                       | 其他                                    | 服務               |                          |                                        |                     |                  |  |
|                                      | ● 信用上級    | é トロ注:          |            |       | ⊕ /≥ #                | 上始を申請増安し                              | #                | • AB HE - FA             |                                        | ria i               |                  |  |
| <b>启进力寻册</b> 天套                      | IE/HTFF   | 宋上中6 <u>8</u>   |            |       | Палт                  | 下除上甲酮偏亲上                              | 4                |                          | ******                                 | 18                  |                  |  |
| 膳物信由我冒留                              | ◎ 信用卡書    | 基本資料變更          |            |       | <sup>0</sup> 信用·      | 信用卡開卡服務                               |                  |                          | ◎ 信用卡掛失服務                              |                     |                  |  |
|                                      | ●白金卡編     | 等級(含)以上年        | =費查詢       |       | 紅利積點兌換查詢              |                                       |                  | ■ 紅利商品                   | 品兌換                                    |                     |                  |  |
| ■本行客服專綴:<br>各地區市話:412-2222<br>坊9轉接車1 | ● 道路救援    | §暨機場停車)         | 服務         |       | ▣ 紅利:                 | 紅利換購黃金存摺黃金                            |                  |                          | 里程服務                                   |                     |                  |  |
| 手機請撥:(02)412-2222<br>按9轉接專人          | 雷子化排      | 受權系統            |            |       | ● 長循                  | 信用轉換分期申請                              |                  | <ul> <li>長循信)</li> </ul> | 1.1.1.1.1.1.1.1.1.1.1.1.1.1.1.1.1.1.1. | <b>客</b> 詢          |                  |  |
| CHARGE HWA BARE 参化                   | 銀行        |                 |            |       | 金融看                   | ₩◎基金理財●射                              | 《作說明<br>》 常用功能   | ĕ ▼                      | in 🧐                                   | 我的黑愛                | T R              |  |
| 約 哈 載 11                             |           |                 |            |       |                       |                                       | -                |                          |                                        | and another         |                  |  |
| 官理設定                                 | 帳戶總覽      |                 | 繳款         |       | 其他服務                  | 繳費                                    | 信用卡理財 /          | 分期 訊息通知及智                | 電子帳單                                   |                     |                  |  |
| 小磁偏戶                                 | 細感的客戶     | , 0807          |            |       |                       |                                       |                  |                          |                                        | A to 3              | 我的黑感             |  |
| 貸款帳戶                                 |           | DE ML 43 12     | **         |       |                       |                                       |                  |                          |                                        |                     | 010210-14-15     |  |
| 基金服務                                 | ■ 亂利      | 傾點兌換            | 111 詞      |       |                       |                                       |                  |                          |                                        | 🐨 📼 84844181 : 100/ | 10114110         |  |
| 黃金存摺                                 | 一般卡目前影    | 累積紅利點數          | 59,847,999 |       |                       |                                       |                  |                          |                                        |                     |                  |  |
| 信用卡                                  |           |                 |            |       |                       |                                       |                  |                          |                                        |                     |                  |  |
| 掛失/暫禁服務                              | 截至上期帳單    | ,一般信用卡          | 累積紅利納      | 쀎敷中,尚 | 苛有0點,將於到其             | 別・如兌換完畢・則                             | 無須理會此項提翻         | £ !                      |                                        |                     |                  |  |
| 線税線費専區                               | 兌換日期      | 受理編號            | 來源         | 商品編號  | And all super-        | 品名                                    | Ci contrônt cont | 兌換點數(A)                  | 數量(B)                                  | 點數小計(A*B)           | 取消日期             |  |
| 姐告以商站<br>※139801月                    | 105/11/23 | 1611230001      | 網銀         | 99966 | 紅利點數                  | 8,000點兌換長榮會                           | 員哩程1,000哩        | 8,000                    | 1                                      | 8,000               |                  |  |
| (2011年)<br>(111月1日)<br>(111月1日)      | 105/11/22 | 1611220002      | 利服         | 99965 | 利用指数                  | 8,000點兌換華航會                           | 貝哩程1,000里        | 8,000                    | 10                                     | 80,000              |                  |  |
| Inter Automatical                    | 105/11/22 | 161 1220001     | 対応対応       | 99900 | 位上个小声白要义<br>女士 壬山四下曲5 | 0,000年台油具巡会                           | 具生任1,000年        | 0048                     | 2                                      | 40,000              |                  |  |
| ⊙ 9:54後登出<br>重新計時                    | 注意事項:     | 1011210001      | 299299     | 23300 | 311小小菜口菜X             | ····································· | 本頁               | 6,000                    |                                        | 24,000              |                  |  |